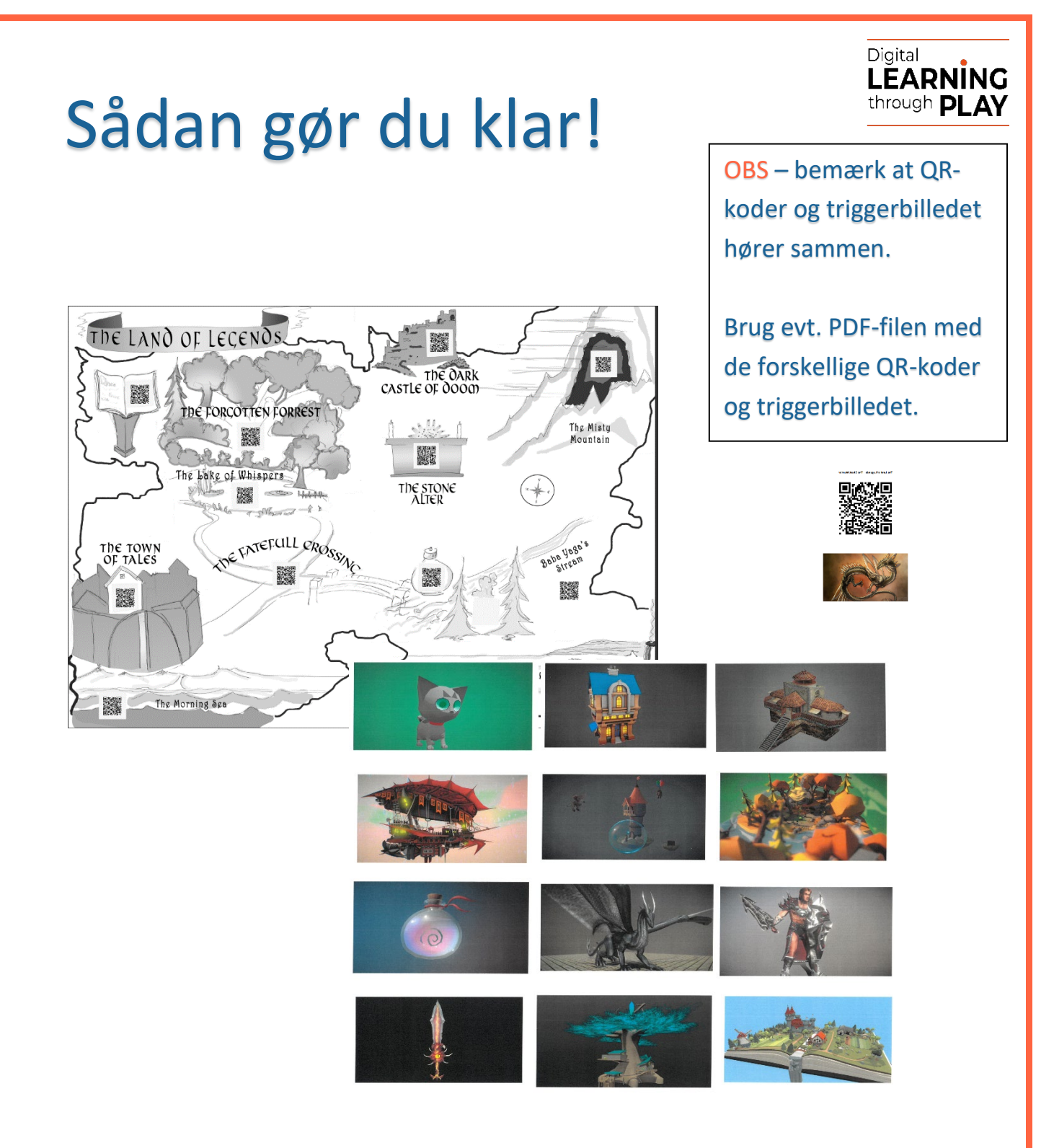

Hæng kortet, The Land of Legends med QR-koder og de 12 triggerark op i klassen

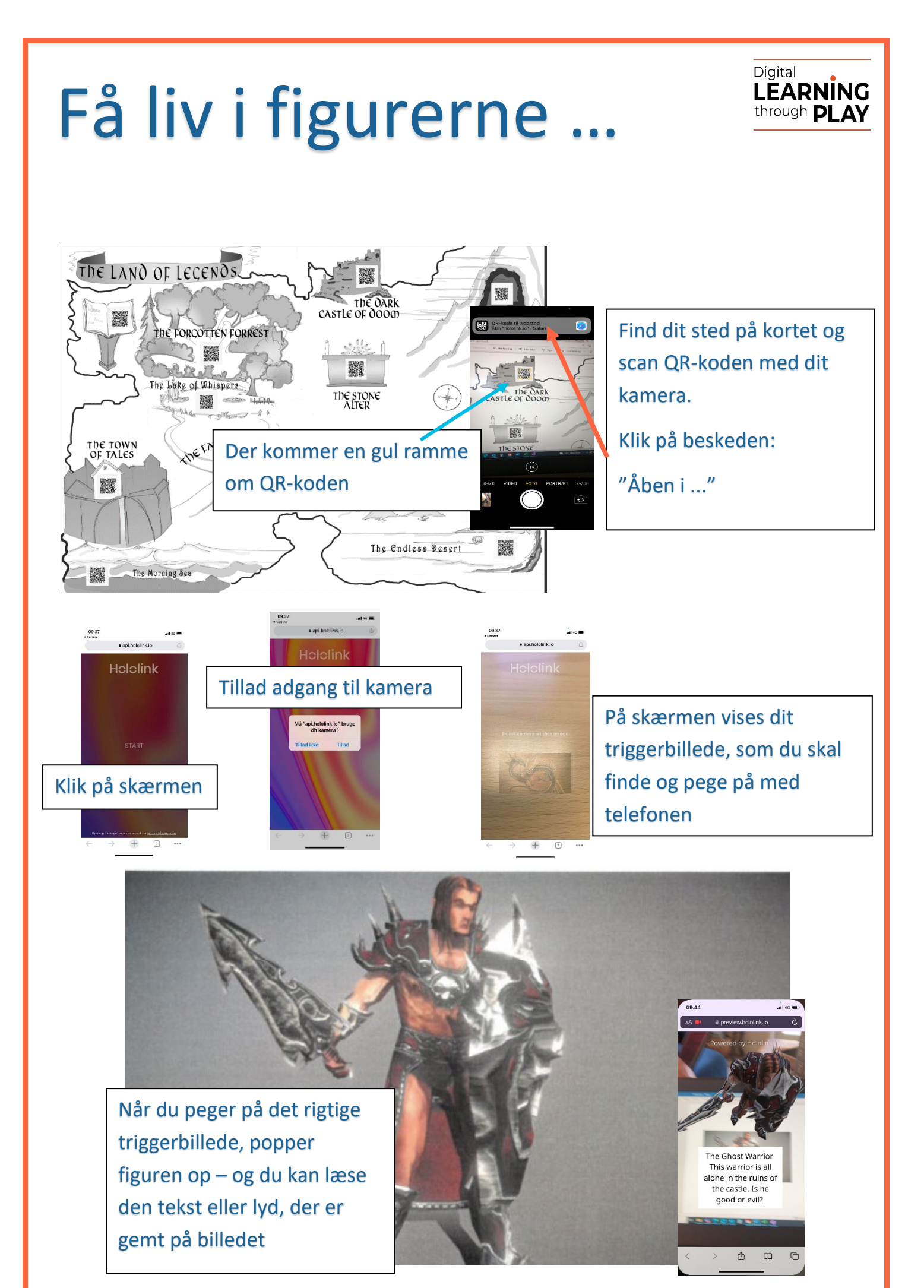

## Aktiviteter på tre niveauer

Lad eleverne gå på opdagelse i på kortet, Land of Legends, og få inspiration af de figurer, de møder.

Eleverne laver en mundtlig fortælling, som de præsenterer for nogen – i klassen, i grupper eller i makkerpar

Fortællingen kan eventuelt optages i Voice-Recorder

Figurens fortælling optages i <u>Voice-Recorder</u> og gemmes som mp3-fil Eleven laver sin egen holo-figur i <u>Hololink</u> og knytter lydfilen til den PDF med QR-kode og triggerbillede deles med klassen

Eleverne vælger en figur fra Lands of Legends, som de vil fortælle om/ud fra

Man kan eventuelt fordele figurer og steder mellem klassens elever og på den måde få en samlet fortælling fra Land of Legends

| Som i B – men hvor den enkelte elev arbejder med flere figurer    |                              |
|-------------------------------------------------------------------|------------------------------|
| Figurerne knyttes sammen som flere scener på Hololinks storyboard |                              |
| og aktiveres i rækkefølge                                         | Triggers and Events          |
|                                                                   | N 5 5 0 0                    |
| •                                                                 | Timeout (seconds)            |
|                                                                   | 30                           |
|                                                                   | Action                       |
| Læs mere om hvordan – klik på                                     | Change scene V               |
|                                                                   | Target scene                 |
|                                                                   | Scene 3 Y                    |
|                                                                   | Create and link to new scene |
|                                                                   | -                            |

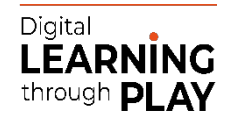